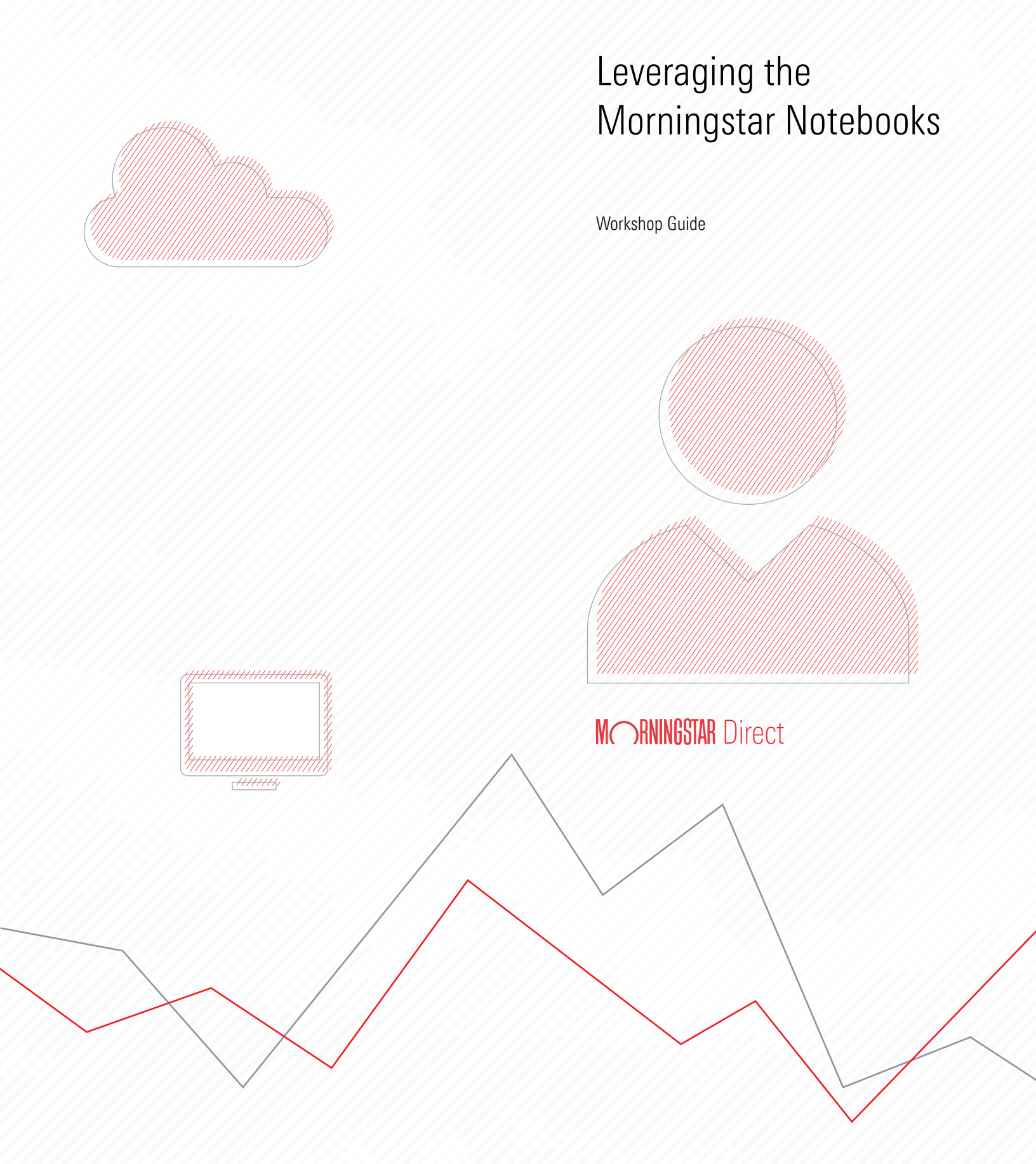

Copyright © 2021 Morningstar, Inc. All rights reserved.

The information contained herein: (1) is proprietary to Morningstar and/or its content providers; (2) may not be copied or distributed; (3) is not warranted to be accurate, complete or timely; and (4) does not constitute advice of any kind. Neither Morningstar nor its content providers are responsible for any damages or losses arising from any use of this information. Any statements that are nonfactual in nature constitute opinions only, are subject to change without notice, and may not be consistent across Morningstar. Past performance is no guarantee of future results.

## Contents

| Overview                                                                                                    | . 4 |
|----------------------------------------------------------------------------------------------------|-----|
| Discovering a Portfolio Manager's Performance History                                                                     | 7   |
| Overview                                                                                                    | . 7 |
| Exercise 1: Find portfolio manager history in the Workspace module<br>Exercise 2: Review a portfolio manager's history in | . 8 |
| the Portfolio Manager Performance History notebook                                                                        | 11  |
| Exercise 3: Review a different manager in the notebook                                                                    | 16  |
| Reviewing a Firm's Diversity Data                                                                                         | 18  |
| Overview                                                                                                    | 18  |
| Exercise 4: Analyze diversity data in preset views                                                                        | 18  |
| Exercise 5: Research various firms in the Firm Diversity Data Report notebook                                             | 20  |
| Discovering Stock Ownership Popularity Details                                                                            | 27  |
| Overview                                                                                                    | 27  |
| Exercise 6: Find undervalued stocks                                                                                       | 28  |
| Exercise 7: Find Stock Ownership                                                                                          | 32  |
| Exercise 8: Leverage the Stock Ownership Analysis notebook for one stock                                                  | 33  |
| Exercise 9: Leverage the MSHOLDING Formula in Excel Add-In                                                                | 37  |
| Exercise 10: Leverage the Stock Ownership Notebook with multiple stocks                                                   | 40  |

# Leveraging the Morningstar Notebooks

In the current market environment, access to vast amounts of data, and the capability to analyze that data to produce actionable insights is a distinguishing factor of success in the financial services industry. Morningstar observes this in the use cases and behaviors of clients.

Notebooks offer clients an easy and efficient way to analyze data and develop meaningful insights. For example, a notebook can be used to quickly map the full history of a portfolio manager's career or conduct equity ownership analysis tailored to a specific need with a click of a button; something that would otherwise require repeated exports and secondary analysis of data today.

Note: To view the Analytics Lab module in Morningstar Direct, clients need to be on version 3.20.006 (June 26th, 2021 release) or later to view the Analytics lab in Morningstar Direct.

This exercise shows clients how to leverage three of the Morningstar Notebooks and interpret their data through the following exercises:

- ► Discovering a Portfolio Manager's Performance History (page 7)
- Reviewing a Firm's Diversity Data (page 18)
- Discovering Stock Ownership Popularity Details (page 27)

Be sure to also read the FAO document for notebooks.

The first notebooks available are pre-packaged analysis as well as notebooks encapsulating Morningstar research and methodology. Clients can access the following standard notebooks, providing best-in-class analytical data:

What Notebooks are available?

**Overview** 

| This notebook                             | Was designed<br>for this role type                        | At this firm type                                         | To show                                                                                                    |
|-------------------------------------------|-----------------------------------------------------------|-----------------------------------------------------------|----------------------------------------------------------------------------------------------------|
| Portfolio Manager<br>Performance History  | <ul> <li>Manager Researcher</li> <li>Marketing</li> </ul> | <ul> <li>Wealth Manager</li> <li>Asset Manager</li> </ul> | A holistic picture of a portfolio<br>manager's career — what funds<br>they've managed over time and how<br>those funds have performed during<br>his/her tenure compared to peers.<br>This allows Manager Researchers to<br>evaluate the comfort level with a new<br>manager when a change takes place<br>at a fund, or the Marketing team at<br>an asset manager to promote the<br>tenure and success of their team. |
|                                           |                                                           |                                                           | Today, clients can find Manager<br>Tenure and Performance data in<br>Morningstar Direct, but view only<br>one piece of information at a time.<br>This notebook offers an intersection<br>of these two data points, making the<br>analysis simple.                                                                                                    |
| Time Series Factor<br>Regression Analysis | <ul> <li>Portfolio Manager</li> <li>Marketing</li> </ul>  | <ul> <li>Wealth Manager</li> <li>Asset Manager</li> </ul> | This notebook is a multiple regression<br>tool decomposing returns into factor<br>exposures, using the Fama-French<br>model, to derive an investment's<br>Alpha and Beta exposures through<br>time. Multiple investments can be<br>selected at once for comparison, and<br>the time period, too.                                                                                                    |

| Stock Ownership Analysis | <ul> <li>Portfolio Manager</li> <li>Compliance, Portfolio<br/>Manager</li> </ul> | <ul> <li>Wealth Manager</li> <li>Asset Manager</li> </ul> | Which funds own certain stocks of<br>interest, to manage exposure to<br>them. Clients can also see which<br>funds have recently sold into or out of<br>a security. This makes it easy to<br>complete the following tasks for up to<br>10 stocks at a time:                                                                                                    |
|--------------------------|----------------------------------------------------------------------------------|-----------------------------------------------------------|----------------------------------------------------------------------------------------------------|
|                          |                                                                                  |                                                           | <ul> <li>find banned securities (when a firm needs to divest)</li> <li>evaluate exposure to "sin" stocks, and</li> <li>track ownership of interesting or topical stocks (such as crypto-currencies or GameStop).</li> </ul>                                                                                                    |
|                          |                                                                                  |                                                           | Outside of this notebook, the<br>ownership analysis tools in<br>Morningstar Direct bring clients close<br>to this same analysis, but they face<br>the limitation of the universe of<br>investment type owners being<br>searched cannot be limited, which<br>means clients must export data to<br>Microsoft® Excel® and then use<br>V-Lookup to see if the funds in<br>question are impacted. |
| Firm Diversity Data      | <ul> <li>Manager Researcher</li> <li>Marketer</li> </ul>                         | <ul> <li>Wealth Manager</li> <li>Asset Manager</li> </ul> | A firm's diversity from the ownership,<br>board and employee level. This data<br>gives clients insight into a firm's<br>diversity. Currently, clients can view<br>gender diversity data in Workspace<br>but this notebook also provides<br>insight into race and<br>disability diversity.                                                                                                    |

## Discovering a Portfolio Manager's Performance History

The Portfolio Manager Performance History notebook provides a holistic picture of a portfolio manager's career — what funds they've managed, and how those funds performed during their tenure compared to peers. This allows Manager Researchers to evaluate the comfort level with a new manager when a change takes place at a fund, or the Marketing team at an asset manager can use the data to promote the tenure and success of their team.

While manager tenure and performance data (as well as other statistics) can be found in Morningstar Direct outside of this notebook, clients may encounter the following obstacles when conducting this research:

- 1. This notebook by design offers an intersection of tenure, performance, and asset flow data. Outside of the notebook, however, this information must be manually collated
- 2. The notebook contains a unique data point showing a manager's career Excess Return category percentile value. Calculating this outside of a notebook would be a labor-intensive project.
- 3. An advanced search can show only funds where someone is presently a manager. Historic assignments cannot be found via a search.

This section shows clients how to investigate a portfolio manager's history by creating an advanced search and viewing manager tenure, performance data, and asset flows through the new notebook. The following exercises are covered here:

- Exercise 1: Find portfolio manager history in the Workspace module on page 8
- Exercise 2: Review a portfolio manager's history in the Portfolio Manager Performance History notebook on page 11, and
- Exercise 3: Review a different manager in the notebook on page 16.

### Overview

When a new manager is announced for a fund, or if you are considering adding a manager to your product shelf, understanding that manager's performance history is a critical part of a firm's due diligence. This exercise shows clients how to find a manager via an advanced search and what other data can easily be found in the grid view. Keep in mind that a search will find only those funds where someone is presently a manager. Past funds where someone was a manager will not appear in the search results.

Exercise 1: Find portfolio manager history in the Workspace module

Do the following:

- 1. Log in to Morningstar Direct.
- 2. Select the Workspace module, then select Search Criteria > My Search Criteria.
- 3. From the toolbar, click New > Advanced Search > Funds (Open End and Exchange Traded Funds). The Search Criteria window opens.

| <u>File N</u> ew Favorites <u>T</u> o | ools <u>H</u> elp | Se     | earch for          | I        | n This View   | • Go              |                  |     |                                       |
|---------------------------------------|-------------------|--------|--------------------|----------|---------------|-------------------|------------------|-----|---------------------------------------|
| Home                                  | My Se             | arch C | riteria            |          |               |                   |                  |     |                                       |
| Equity/Credit Research                | Actio             | n • N  | ew 🔹 🟦 Export 🗸    | PDF      | 🕸 Refresh     |                   |                  |     |                                       |
| Local Databases                       | Г                 | N      | Basic Search       | - F      |               | Туре              | Owner            |     | Permi                                 |
| Global Databases                      |                   |        | Advanced Searc     | sh ►     | All Managed I | investments       |                  |     | 1                                     |
| Performance Reporting                 | <b>1</b>          | US S   | table Value Funds  | y I      | Analysis/New  | s/Report          |                  | - H | Read                                  |
| Asset Allocation                      | □ 2               | Class  | 3                  |          | Bonds         |                   |                  | - 1 | Read/                                 |
| Destfelie Menseement                  | □ 3               | Conc   | entrated Funds     |          | Category Ave  | erage             |                  | - 1 | Read/                                 |
| Portrollo Management                  | Γ4                | ESG    | Portfolio Class    |          | Closed-End F  | und               |                  | - 1 | Read/                                 |
| Portfolio Analysis                    | □ 5               | Fixed  | Income Funds       |          | College Savir | ngs Plans         |                  | - • | Read/                                 |
| Markets                               | F 6               | Low    | Carbon Sustainab   | e Funds  | Economic Ser  | ries              |                  | - 1 | Read/                                 |
| Asset Flows                           | □ 7               | Low    | CarbonSus          |          | Exchange Tra  | ded Fund          |                  |     | Read/                                 |
| Presentation Studio                   | 8                 | Mana   | iger History       |          | European Per  | nsion/Life Fund W | /rappers         |     | Read/                                 |
|                                       | F 9               | Meda   | list Large Cap Fur | nds      | Funds (Open   | End and Exchang   | ge Traded Funds) |     | Read/                                 |
| Advanced Analysis                     | □ 10              | Mode   | ls                 |          | Strategies    |                   |                  |     | Read/                                 |
| Workspace                             | □ 11              | N      |                    |          | HFR Hedge Fu  | inds              |                  | - 1 | Read/                                 |
| - Investment Lists                    | □ 12              | Smal   | I Value Funds      |          | eVestment He  | edge Funds        |                  | - 1 | Read/                                 |
| My Lists                              | □ 13              | Smal   | I-Mid Cap Perform  | nance Re | Market Index  |                   |                  | - 1 | Read/                                 |
| 📲 Search Criteria                     | □ 14              | Smal   | I-Mid Cap Perform  | nance Re | Money Marke   | t Fund            |                  | - 1 | Read/                                 |
| My Search Criteria                    | T 15              | Stock  | ks Screen          |          | Open-End Fur  | hd                |                  | - 1 | Read/                                 |
| Report Templates                      |                   |        |                    | 1        | Ownership-Po  | ortfolio          |                  |     | C C C C C C C C C C C C C C C C C C C |
| Chart Templates                       |                   |        |                    |          | Ownership-Se  | ecurity           |                  | - 1 |                                       |
| Data Sets                             |                   |        |                    |          |               |                   |                  |     |                                       |

Be sure to search for both open end funds and exchange-traded funds for this exercise.

- 4. In the first row, click the **Field Name** cell, then select **Manager Name**. The Select Manager Name dialog box opens.
- 5. In the search field, enter **Alex Duffy**, then click **Go**.
- 6. From the Available Records area, select Alex Duffy.

| Select Mana    | ager Name |            |             |   |        | $\times$ |                                                               |
|----------------|-----------|------------|-------------|---|--------|----------|---------------------------------------------------------------|
| Within         | Manage    | er Name    |             |   |        | $\sim$   |                                                               |
| Find By        | Name      | ~ (        | Begins with |   | tains  |          |                                                               |
|                | alex du   | ffy        |             |   | Go     |          |                                                               |
| Available Rec  | ords      |            |             |   |        |          |                                                               |
| Total records: | 1         |            |             |   |        |          |                                                               |
| Jump to recor  | d name:   | alex duffy |             |   |        |          |                                                               |
| Alex Duffy     |           |            |             |   |        |          | The manager's name must be selected before OK can be clicked. |
|                |           |            |             |   |        |          |                                                               |
|                |           |            |             |   |        |          |                                                               |
|                |           |            |             |   |        |          |                                                               |
|                |           |            |             |   |        |          |                                                               |
|                |           |            |             |   |        |          |                                                               |
|                |           |            |             |   |        |          |                                                               |
| ·              |           |            |             |   |        | _        |                                                               |
| Help           |           |            | 0           | к | Cancel |          |                                                               |

- 7. Click **OK** to close the Select Manager Name dialog box.
- 8. Click **OK** to close the Advanced Search window. The funds display in the grid.

- 9. Take note of the funds appearing here, then **scroll right** in the Snapshot view to see the Manager History column.
- 10. Click the **Multiple** link under the Manager History column in any row to see when Alex joined the fund as a manager.

| Morningstar Direct                             |                  |                                   |                     |                      |                 |                      |                                                                   |        |          |
|------------------------------------------------|------------------|-----------------------------------|---------------------|----------------------|-----------------|----------------------|-------------------------------------------------------------------|--------|----------|
| <u>F</u> ile <u>N</u> ew Favorites <u>T</u> oo | ols <u>H</u> elp | Search for                        | In This View        | ▪ Go                 |                 |                      |                                                                   |        |          |
| Home                                           | My Sea           | rch Criteria 🔷 New :              | Search Criteria     |                      | -               |                      |                                                                   |        |          |
| Equity/Credit Research                         | Action           | <ul> <li>View Snapshot</li> </ul> | • 🔚 Save            | e 🍓 Save As 🍟 Search | F Edt Data      | 🐙 Sort 🔍 Locate 🟦 Ex | xport - 🗼 PDF                                                     |        |          |
| Local Databases                                | Γ                | Name                              |                     | Manager Name         | Manager         | r History            | Manager Ownership Level                                           |        | Manager  |
| Global Databases                               |                  |                                   |                     |                      |                 |                      |                                                                   |        | (Longest |
| Performance Reporting                          | <b>□</b> 1       | Bridge Builder Interna            | tional Equity       | Multiple             | Multiple        |                      | Multiple                                                          |        | 6.       |
| Asset Allocation                               | <b>□</b> 2       | Harbor Diversified Intl           | All Cp Admin        | Multiple             | Multiple        |                      | Multiple                                                          |        | 5.       |
| Portfolio Management                           | <b>□</b> 3       | Harbor Diversified Intl           | All Cp Instl        | Multiple             | Multiple        |                      | Multiple                                                          |        |          |
|                                                | <b>□</b> 4       | Harbor Diversified Intl           | All Cp Inv          | Multiple             | Multiple        | Morningstar Direct   |                                                                   |        | × ;.     |
| Portfolio Analysis                             | <b>□</b> 5       | Harbor Diversified Intl           | All Cp Retire       | Multiple             | Multiple        | Display multiple val | lues                                                              |        | 5.       |
| Markets                                        | <b>□</b> 6       | Harbor Emerging Mark              | ets Equity Admin    | Alex Duffy           | Multiple        |                      |                                                                   |        | ).       |
| Asset Flows                                    | □ 7              | Harbor Emerging Mark              | ets Equity Instl    | Alex Duffy           | Multiple        | Manager History      | [2021-01-04 ] Justin Hill                                         |        | ).       |
| Presentation Studio                            | 8                | Harbor Emerging Mark              | ets Equity Investor | Alex Duffy           | Multiple        |                      | [2016-09-22 ] Simon Somerville                                    |        | $\sim 2$ |
| Advanced Analysis                              | 9                | Harbor Emerging Mark              | ets Equity Retire   | Alex Duffy           | Multiple        |                      | [2018-05-01 2019-02-12] Simon To                                  | dd     | 2.       |
| Washenzea                                      | □ 10             | Harbor International A            | dministrative       | Multiple             | Multiple        |                      | [2015-11-02 ] Neil M. Ostrer                                      |        | 3.       |
| workspace                                      | □ 11             | Harbor International I            | nstitutional        | Multiple             | Multiple        |                      | [2015-11-02 ] Nick Longhurst                                      |        | 3.       |
| Investment Lists                               | 12               | Harbor International I            | nvestor             | Multiple             | Multiple        |                      | [2015-11-02 ] Charles Carter<br>[2015-11-02 2021-06-21] Michael G | odfrev | 3.       |
| My Lists                                       | 13               | Harbor International R            | etirement           | Multiple             | <u>Multiple</u> |                      | [2013-11-02 2021-00-21] Michael G                                 | ouney  | 3.       |
| Search Criteria                                |                  |                                   |                     |                      |                 |                      | [2021-06-21 ] Alex Duffy                                          |        |          |
| Report Templates                               |                  |                                   |                     |                      |                 |                      | [2015-11-02 ] Robert Anstey                                       |        |          |
| E Chart Templates                              |                  |                                   |                     |                      |                 |                      | [2018-05-01 2018-10-04] William M                                 | acLeod |          |
| ▶ 🛅 Data Sets                                  |                  |                                   |                     |                      |                 |                      | -                                                                 |        | ~        |
| Custom Database                                |                  |                                   |                     |                      |                 |                      |                                                                   |        |          |
| Saved Reports                                  |                  |                                   |                     |                      |                 |                      |                                                                   |        |          |
| Note Manager                                   |                  |                                   |                     |                      |                 |                      | C                                                                 | КС     | ancel    |
| Retirement Plans                               |                  |                                   |                     |                      |                 |                      |                                                                   |        |          |
| 🕨 🛅 Group Manager                              |                  |                                   |                     |                      |                 |                      |                                                                   |        |          |
| _                                              |                  |                                   |                     |                      |                 |                      |                                                                   |        |          |
|                                                |                  |                                   |                     |                      |                 |                      |                                                                   |        |          |

Click this link in any row to see when Alex joined a fund.

This exercise shows clients how to leverage the Portfolio Manager History notebook to investigate Alex Duffy. Before using this notebook, it is important for clients to understand the following rules:

- 1. Only one manager can be searched for at a time. Before searching for a different manager, the previous name needs to be removed.
- 2. Here, a manager's Excess Return category percentile value is calculated. This unique data point requires at least 12 months' worth of data to calculate it. Therefore, any fund where a manager has been in place for less than 12 months will not appear.
- 3. Related, for any fund(s) where a manager was tenured less than 12 months, that fund will not appear in this notebook.

To use this notebook, do the following:

- 1. Click the Analytics Lab module.
- 2. From the Notebook window, click **Portfolio Manager Performance History**. The notebook opens.

Exercise 2: Review a portfolio manager's history in the Portfolio Manager Performance History notebook

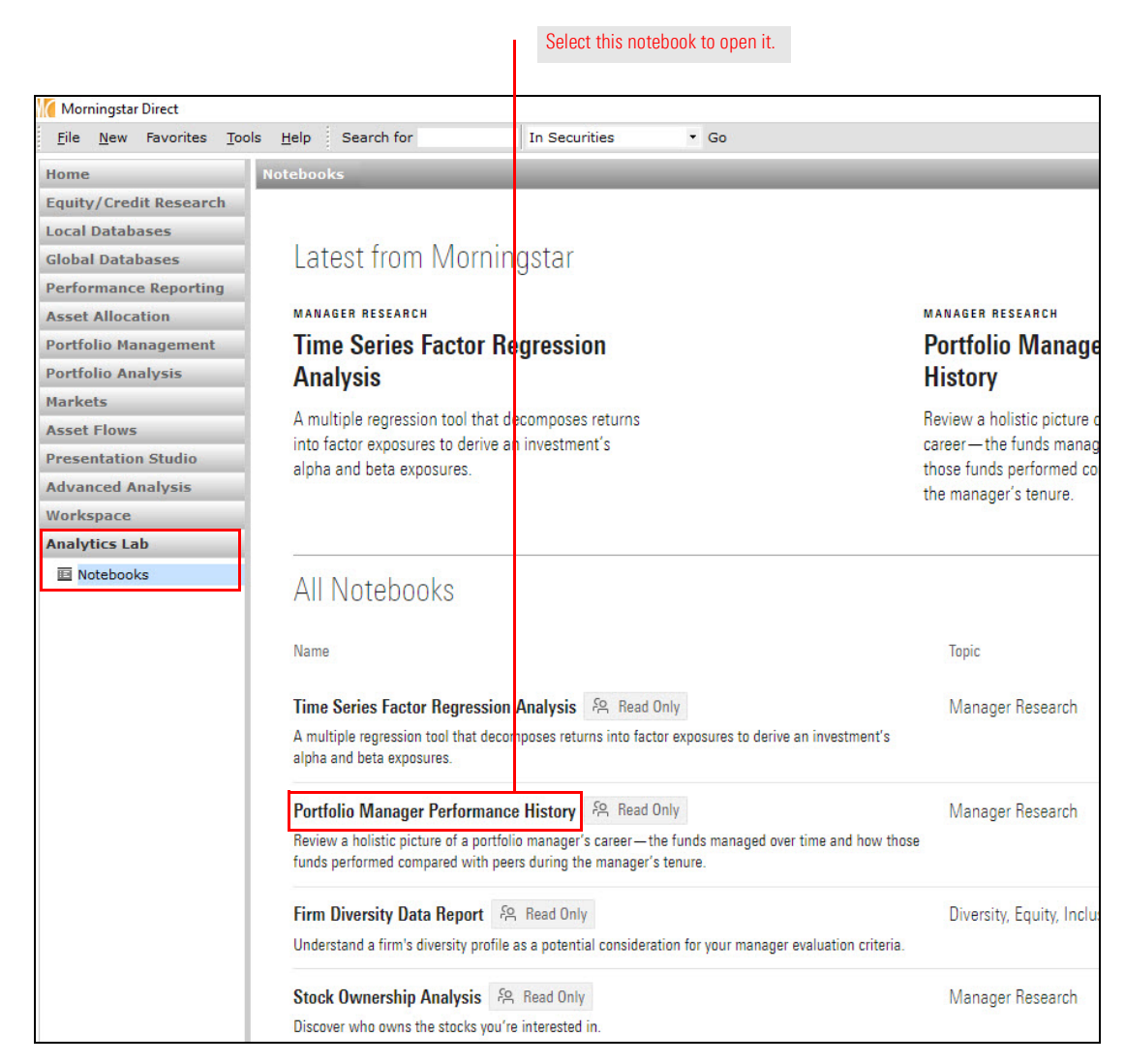

- When searching for a manager here, note that the format is Last Name, First Name. The search function also uses a "begins with" approach, and not a "contains" approach, so be sure to know the correct spelling of the manager's last name. In the Select a Manager field, type Duffy.
- 4. From the menu that opens, click **Duffy, Alex (Fidelity)** to select this manager.

| Portfolio Manager Performa | nce History                                                                                                    |                                                                       |
|----------------------------|----------------------------------------------------------------------------------------------------|-----------------------------------------------------------------------|
|                            | MANAGER RESEARCH                                                                                                    |                                                                       |
|                            | Portfolio Manager Performance History                                                                                                    |                                                                       |
|                            | Review a holistic picture of a portfolio manager's career — the funds managed over time and how those funds performed compared with peers during the manager's tenure.                                                                                                    |                                                                       |
|                            | Maciej Kowara<br>Aug 10, 2021                                                                                                    |                                                                       |
|                            | Morningstar has a record of all the funds (open-end and exchange-traded, though the latter are less relevant here) each manager managed<br>during his or her career, together with the manager start and end dates. We can thus calculate the performance of every fund the manager<br>has managed compared with peers during the manager's career. Select a manager to start your analysis.                                                                                                    | Enter a manager's<br>name to investigate<br>their Performance History |
|                            | Seloct a Managor Q. duffy, alex × I Result D. G. (1) The function of the function of the funct |                                                                       |

- 5. Next, set the **Return Type** to **Net**.
- 6. Click Run.

|                    | Portfolio Manager Performance History                                                                                                    |  |
|--------------------|----------------------------------------------------------------------------------------------------|--|
| AND                | Maciej Kowara<br>Aug 10, 2021                                                                                                    |  |
| M<br>la<br>w<br>fu | lorningstar has a record of all the funds (open-end and exchange-traded, though the<br>tter are less relevant here) each manager managed during his or her career, together<br>ith the manager start and end dates. We can thus calculate the performance of every<br>Ind the manager has managed compared with peers during the manager's career. Selec |  |
| a<br>Si            | manager to start your analysis.<br>elect a Manager                                                                                                    |  |
| a<br>Se            | manager to start your analysis.<br>elect a Manager<br>Q. Search for a Manager                                                                                                    |  |
| a<br>Si<br>D       | manager to start your analysis.<br>elect a Manager<br>Q. Search for a Manager<br>uffy, Alex (Fidelity)                                                                                                    |  |
| a<br>Si<br>D<br>Si | manager to start your analysis.<br>elect a Manager<br>Q. Search for a Manager<br>uffy, Alex (Fidelity)<br>elect a Return Type                                                                                                    |  |

The notebook is now compiling the data; this can take a minute or two to complete. The first item to appear is the **Average Percentile Return Category Rank**.

## Average Percentile Return Category Rank

9th Percentile

We've calculated percentile category return ranks for each fund's performance during the time of this manager's tenure. You can see the full details of those ranks in the Historical Performance Details section below. Then, a tenure-length weighted average is done on those percentile ranks to give an overall picture of how the manager has performed compared to peers during their career.

The tenure-length weighted average of this manager is the 9th percentile.

This is computed by first calculating the percentile category return ranks for each fund's performance during the time of this manager's tenure. Then, a tenure-length weighted average is done on those percentile ranks to give an overall picture of how the manager has performed compared to peers during their career. This data is only available in the Portfolio Manager Performance History notebook.

The next section displays the Excess Return Over Category Benchmark chart. This chart displays all funds the manager has managed over time, alongside the fund's excess return versus the MPT Index, which is the benchmark assigned to investments based on their Morningstar category. This Excess Return is calculated in the base currency of the fund.

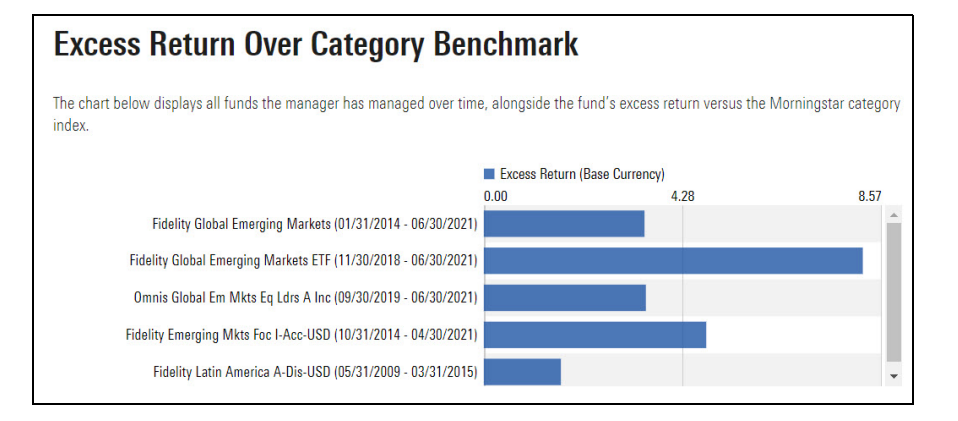

The Historical Performance Details table provide the full historical performance details over the full period of the manager's tenure on the fund. In addition to Excess Return, the category percentile rank is calculated for both Excess Return and Sharpe Ratio.

The Morningstar Category Index (also known as MPT Index for non-US markets) is used to calculate the Excess Return and the MPT Risk-Free Rate is used to calculate the Sharpe Ratio.

| Fund Name                                  | Fund of Funds | Base Currency | Percentile<br>Return Rank in<br>Category<br>During Tenure | Percentile<br>Sharpe Ratio<br>Rank in<br>Category<br>During Tenure | Number of<br>Funds in<br>Category | Morningstar<br>Category<br>Index   | Excess Return<br>Over Category<br>Benchmark |
|--------------------------------------------|---------------|---------------|-----------------------------------------------------------|--------------------------------------------------------------------|-----------------------------------|------------------------------------|---------------------------------------------|
| Fidelity Global<br>Emerging<br>Markets     | No            | AUD           | 1                                                         | 1                                                                  | 27                                | MSCI EM NR<br>AUD                  | 3.46                                        |
| Fidelity<br>Emerging Mkts<br>Foc I-Acc-USD | No            | USD           | 2                                                         | 6                                                                  | 455                               | MSCI EM NR<br>USD                  | 4.79                                        |
| Fidelity Latin<br>America A-Dis-<br>USD    | No            | USD           | 27                                                        | 50                                                                 | 65                                | MSCI EM<br>Latin America<br>NR USD | 1.66                                        |
| Fidelity Global<br>Emerging<br>Markets ETF | No            | AUD           | 3                                                         | 5                                                                  | 46                                | MSCI EM NR<br>AUD                  | 8.16                                        |
| Omnis Global<br>Em Mkts Eq<br>Ldrs A Inc   | No            | GBP           | 16                                                        | 23                                                                 | 617                               | MSCI EM NR<br>USD                  | 3.49                                        |

Based on the table above, we notice that Fidelity Global Emerging Markets, which ranked in the 1st percentile rank in category during the manager tenure and exceeded the category benchmark by 3.46%.

To further investigate this fund, do the following:

1. Using the Select a Fund drop-down menu, select Fidelity Global Emerging Markets.

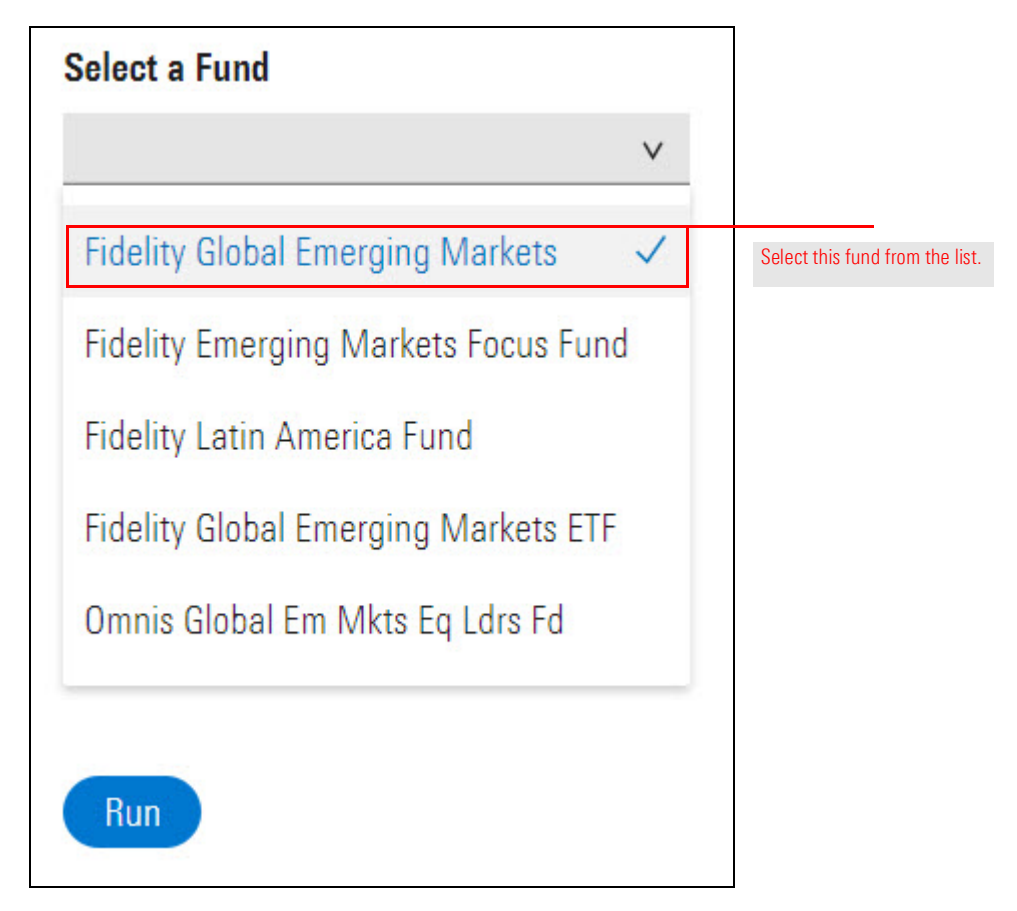

 Click **Run**. The Cumulative Growth During Manager Tenure chart appears on screen, illustrating how the fund performed against MSCI EM NR AUD since the start of the manager tenure in early 2013.

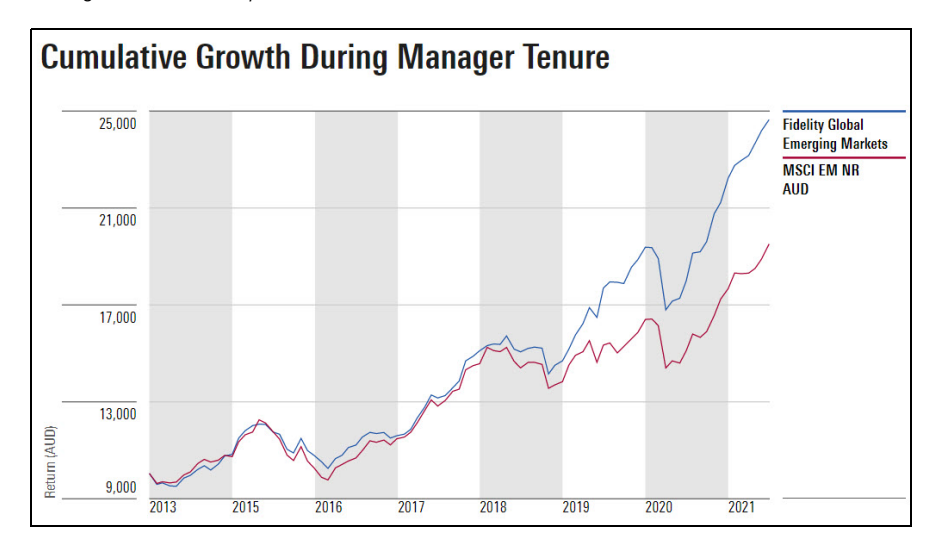

Lastly, the notebook reports the Assets Under Management During Manager Tenure increased, despite a difficult 2020. This section offers a unique view into the juxtaposition between performance and asset growth.

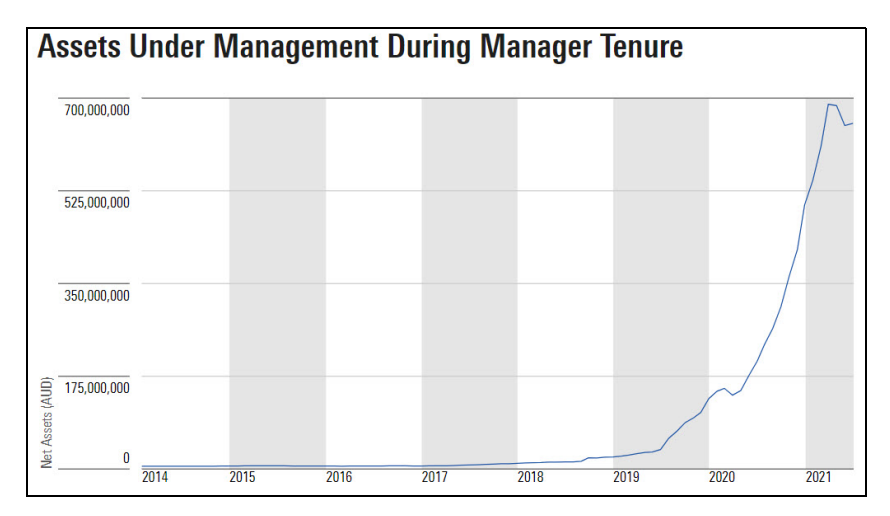

To view a different manager's performance history, do the following:

1. From the Select a Manager section, **hover the cursor** over **Duffy, Alex** then click the **Remove** icon.

Exercise 3: Review a different manager in the notebook

| MANAGER RESEARCH                                                                                                    |                                                          |
|----------------------------------------------------------------------------------------------------|----------------------------------------------------------|
| Portfolio Manager Perfor                                                                                                    |                                                          |
| Review a holistic picture of a portfolio manager with peers during the manager's tenure.                                                                           |                                                          |
| Maciej Kowara<br>Aug 17, 2021                                                                                                    |                                                          |
| Morningstar has a record of all the funds (open-end and exchar<br>the manager start and end dates. We can thus calculate the pe<br>manager to start your analysis. |                                                          |
| Q. Search for a Manager                                                                                                    |                                                          |
| Duffy, Alex (Fidelity)                                                                                                    | Hover the cursor over a manager's name to see this icon. |
| Net v                                                                                                    |                                                          |
| Run                                                                                                    |                                                          |

- 2. Using the Select a Manager field, type Agranoff, Felise.
- 3. From the menu, click Agranoff, Felise (JPMorgan) to select this manager.

| Select a Manager            |          | Note the options selecte |
|-----------------------------|----------|--------------------------|
| Q Agranoff, Felise          | $\times$ |                          |
| 1 Result                    |          |                          |
| Agranoff, Felise (JPMorgan) |          |                          |
|                             |          |                          |
| Select a Return Type        |          |                          |

4. Click Run.

### **Reviewing a Firm's Diversity Data**

The data elements within the Firm Diversity Data Report notebook are surveyed responses from asset management firms; they are not collected from public filings. In contrast, the Gender Diversity data available within the preset views elsewhere in Morningstar Direct are collected from the filings of public companies and then rolled up to the fund level. Also, note that this notebook has its own dedicated FAQ.

This section covers the following exercises to help clients understand where to find this data and understand how to use the Firm Diversity Notebook:

- Exercise 4: Analyze diversity data in preset views on page 18, and
- Exercise 5: Research various firms in the Firm Diversity Data Report notebook on page 20.

To investigate company- or fund-level gender diversity data, do the following:

- 1. Select the **Workspace** module, then select the My Lists page.
- 2. Double-click the Sustainable Landscape U.S. Funds 02 2021 list to open it.

### **Overview**

# Exercise 4: Analyze diversity data in preset views

| Morningstar Direct                            |                   |                          |                      |                  |                          |
|-----------------------------------------------|-------------------|--------------------------|----------------------|------------------|--------------------------|
| <u>F</u> ile <u>N</u> ew Favorites <u>T</u> o | ools <u>H</u> elp | Search for               | In This View         | ▪ Go             |                          |
| Home                                          | My Lis            | ts                       |                      |                  |                          |
| Equity/Credit Research                        | Actio             |                          |                      |                  |                          |
| Local Databases                               | Г                 | Name                     |                      | Owner            | Dauble allah tha same    |
| Global Databases                              |                   |                          |                      |                  | of this list to open it. |
| Performance Reporting                         | <b>1</b>          | Morningstar Open Index P | roject               | Morningstar      |                          |
| Asset Allocation                              | □ 2               | Sustainable Landscape U. | S. Funds Q2 2021     | Morningstar      |                          |
| Deutfelie Menseenent                          | □ 3               | Sustainable Landscape Gl | obal Funds Q2 2021   | Morningstar      |                          |
| Portiono Management                           | □ 4               | Sustainable Landscape Eu | ropean Funds Q2 2021 | Morningstar      |                          |
| Portfolio Analysis                            | 5                 | Morningstar Prospects    |                      | Morningstar      |                          |
| Markets                                       | <b>□</b> 6        | 2020 Bond Funds          |                      | Web-Based        |                          |
| Asset Flows                                   | 7                 | American Century Five-Gl | obe Funds            | Web-Based        |                          |
| Presentation Studio                           | <b>8</b>          | Blockchain               |                      | Web-Based        |                          |
|                                               | □ 9               | Boston ESG Funds         |                      | Chelsea Beckford |                          |
| Advanced Analysis                             | □ 10              | Calvert Funds ESG        |                      | Web-Based        | -                        |
| Workspace                                     | □ 11              | Class                    |                      | Chelsea Beckford |                          |
| 📲 Investment Lists                            | □ 12              | Class 3                  |                      | Web-Based        |                          |
| 🔲 My Lists                                    | □ 13              | Combined Funds           |                      | Web-Based        |                          |
| 📲 Search Criteria                             | □ 14              | Concentrated Funds       |                      | Chelsea Beckford |                          |

3. From the **View** drop-down field, select **Sustainability: Gender Diversity (Fund)**. What data points appear here?

| My Lis     | sts Sustainable Land     | dscape U.S. Funds Q2 202                                    | 1                     |             |                                                                                   |                           |                    |                           |                     |                      |   |  |
|------------|--------------------------|-------------------------------------------------------------|-----------------------|-------------|-----------------------------------------------------------------------------------|---------------------------|--------------------|---------------------------|---------------------|----------------------|---|--|
| Actio      | on• 🛠 🔺 ¥ View           | y: Gender Diversity (Fund)                                  | 🔹 🔚 Save 🖬            | Add         | 🔓 Edit                                                                            | Data                      | 🐙 Sort             | 🔍 Locate                  | 1                   |                      |   |  |
| Γ          | Name                     | My Data Set<br>Snapshot<br>Sustainability: ESG Risk (Co     | ompany)               | ^           | ^ P                                                                               |                           | Global<br>Category |                           |                     |                      |   |  |
| □ 1        | 1919 Socially Responsi   | Sustainability: ESG Risk (Fu<br>Sustainability: Carbon Risk | und)<br>( (Company)   |             | 2021                                                                              | Mode                      | rate Alloc         | location                  |                     |                      |   |  |
| □ 2        | AB FlexFee US Themati    | Sustainability: Carbon Risk                                 | (Fund)                |             | 2021                                                                              | US E                      | quity Larg         | e Cap Grow                | /t                  |                      |   |  |
| Г 3        | AB Impact Municipal In   | Sustainability: Carbon Invo                                 | involvement (Company) |             | ainability: Carbon Involvement (Company)<br>ainability: Carbon Involvement (Fund) | iny)                      | 2021               | US Municipal Fixed Income |                     |                      | в |  |
| □ 4        | AB Sustainable Global    | Sustainability: Product Invo                                | olvement (Company)    | any)        | 2021                                                                              | Globa                     | al Equity L        | arge Cap                  |                     |                      |   |  |
| □ 5        | AB Sustainable Intl The  | Sustainability: Gender Dive                                 | ersity (Company)      |             | 2021                                                                              | Global Equity Large Cap   |                    |                           |                     |                      |   |  |
| <b>□</b> 6 | AB Sustainable Themat    | Sustainability: Gender Dive                                 | rsity (Fund)          | Ň           | 2021                                                                              | US Fi                     | xed Incor          | me                        |                     | Select this view to  |   |  |
| □ 7        | Aberdeen Emerging Mk     | ts SustLdrs InstlSvc                                        | FOUSA00APA            | 7/31        | /2021                                                                             | Euro                      | pe Emergi          | ing Markets               |                     | see gender diversity |   |  |
| <b>□</b> 8 | Aberdeen Global Equity   | Impact Instl                                                | FOUSA05BYA            | 7/31        | /2021                                                                             | Globa                     | al Equity L        | arge Cap                  |                     | data rolled up from  |   |  |
| □ 9        | Aberdeen International   | Sust Ldrs A                                                 | FOUSA00CCL            | 7/31/2021   |                                                                                   | Global Equity Large Cap   |                    | the underlying            |                     |                      |   |  |
| □ 10       | Aberdeen US Sust Ldrs    | Smlr Coms C                                                 | FOUSA00HY6            | 6 7/31/2021 |                                                                                   | US Equity Large Cap Growt |                    | /t                        | holdings in a fund. |                      |   |  |
| □ 11       | Aberdeen US Sustainab    | le Leaders A                                                | FOUSA00LBE            | 7/31        | /2021                                                                             | US E                      | quity Larg         | e Cap Grow                | /t                  |                      |   |  |
| □ 12       | Access Capital Commu     | nity Investment I                                           | FOUSA06B5C            | 6/30        | /2021                                                                             | US Fi                     | xed Incor          | me                        |                     |                      |   |  |
| □ 13       | Adasina Social Justice A | All Cp GlbI ETF                                             | F000015LRM            | 8/24        | /2021                                                                             | Globa                     | al Equity L        | arge Cap                  |                     |                      |   |  |

4. **Right-click** the name of any equity fund, then select **View Holdings** > **Detailed Holdings Analysis**. The Detailed Holdings Analysis window opens.

|                                                |                            |                                                                                                    | Seho                          | lect this<br>Idings-le                      | option to s<br>vel informa | ee<br>ation for a fu | ınd.                                            |                                      |              |                                  |            |
|------------------------------------------------|----------------------------|----------------------------------------------------------------------------------------------------|-------------------------------|---------------------------------------------|----------------------------|----------------------|-------------------------------------------------|--------------------------------------|--------------|----------------------------------|------------|
| Morningstar Direct                             |                            |                                                                                                    |                               |                                             |                            |                      |                                                 |                                      |              |                                  |            |
| <u>F</u> ile <u>N</u> ew Favorites <u>T</u> oo | ols <u>H</u> elp           | Search for                                                                                           | In This View                  |                                             | • Go                       |                      |                                                 |                                      |              |                                  |            |
| Home                                           | My Lis                     | ts Sustainable Lan                                                                                   | dscape U.S. Funds             | Q2 2021                                     |                            |                      | _                                               |                                      |              |                                  |            |
| Equity/Credit Research                         | Actio                      | n • 🐟 🔺 🐳 View                                                                                       | Sustainability: Gen           | der Dive                                    | - Save                     | 🖬 Add 📑 Ed           | it Data                                         | 🐙 Sort                               | Locate       | 1 Export -                       |            |
| Local Databases<br>Global Databases            | Γ                          | Name                                                                                                 |                               | :                                           | SecId                      | Portfolio<br>Date    | Globa<br>Cate                                   | l<br>Jory                            |              | Percent o<br>Female<br>Executive | of<br>es   |
| Performance Reporting                          | Γ1                         | 1919 Socially Respons                                                                                | ive Balanced A                |                                             |                            |                      | • •• de                                         | rate Alloc                           | ation        | 2                                | 23.26      |
| Asset Allocation                               | □ 2                        | AB Sustainable US Thematic Advisor<br>AB Impact Municipal Income<br>AB Sustainable Global Thematic A |                               | View Vehicles<br>View Accounts With Holding |                            |                      | E                                               | quity Large Cap Growt                |              | t 2                              | 22.09      |
| Portfolio Management                           | □ 3                        |                                                                                                    |                               |                                             |                            |                      | м                                               | unicipal F                           | ixed Income  | •                                |            |
| Portfolio Analysia                             | □ 4                        |                                                                                                    |                               | New I                                       | New Transaction            |                      |                                                 | l Equity L                           | arge Cap     | 2                                | 21.84      |
| Portiolio Analysis                             | <b>□</b> 5                 | AB Sustainable Intl The                                                                              | ematic A                      | View 1                                      | View Transactions b        |                      |                                                 | al Equity Large Cap                  |              | 1                                | 17.61      |
| Markets                                        | <b>□</b> 6                 | AB Sustainable Thematic Credit Advisor<br>Aberdeen Emerging Mkts SustLdrs InstlSv                    |                               | View Prices<br>Edit Security                |                            |                      | Fi                                              | Fixed Income<br>ope Emerging Markets |              |                                  |            |
| Asset Flows                                    | <b>□</b> 7                 |                                                                                                    |                               |                                             |                            |                      | Lot                                             |                                      |              | 1                                | 15.57      |
| Presentation Studio                            | 8                          | Aberdeen Global Equit                                                                                | y Impact Instl                | Repor                                       | ts                         |                      | > >pps                                          | l Equity L                           | arge Cap     | 1                                | 15.39      |
| Advanced Analysis                              | L a                        | Aberdeen International Sust Ldrs A                                                                   |                               | Interactive Charts >                        |                            |                      | > pps                                           | l Equity L                           | 1            | 18.59                            |            |
|                                                | ☐ 10                       | Aberdeen US Sust Ldrs                                                                                | s Smlr Coms C                 | Risk M                                      | lodel                      |                      | > E                                             | uity Larg                            | e Cap Grow   | t 1                              | 18.19      |
| workspace                                      | □ 11                       | Aberdeen US Sustaina                                                                                 | ble Leaders A                 | Preser                                      | tation Studio              | Charts               | , E                                             | uity Larg                            | e Cap Grow   | t 2                              | 23.55      |
| ▼ Investment Lists                             | ☐ 12                       | Access Capital Community Investment I                                                                |                               | Premium/Discount                            |                            | Fi                   | ked Incor                                       | ne                                   |              |                                  |            |
| My Lists                                       | □ 13                       | Adasina Social Justice                                                                               | All Cp GlbI ETF               | View Ustaliana                              |                            | A he                 | Abul Equity Largo Can<br>Tao Tao Haldian Analys |                                      | d sate       | sis 19                           |            |
| Search Criteria                                | □ 14                       | AGF Global Sustainable                                                                               | e Growth Equity I             | viewr                                       | View Holdings              |                      |                                                 | Iop Ien Holding Analysi              |              |                                  |            |
| My Search Criteria                             | □ 15                       | Alger Responsible Inve                                                                               | Alger Responsible Investing A |                                             | View Owners                |                      | >                                               | > Detailed Holding Analysis          |              |                                  | <b>i</b> 6 |
| Chart Templates                                | □ 16                       | Freedom 100 Emerging                                                                                 | g Markets ETF                 | ts ETF View Fundcode Info                   |                            | )                    |                                                 | Historio                             | al Holding A | nalysis                          | 75         |
| Data Sets                                      | T 17 ALPS Clean Energy ETF |                                                                                                    | View H                        | View Historical Instruments                 |                            |                      | Peer Holding Analysis                           |                                      |              | 12                               |            |
| E Custom Database                              | □ 18                       | Amana Developing Wo                                                                                  | orld Investor                 | View H                                      | listorical Reg             | ions                 | pba                                             | bal Emerging Markets E               |              | 1                                | 14.75      |
| E Saved Reports                                | □ 19                       | Amana Growth Investo                                                                                 | or                            | X-Ray                                       |                            |                      | E                                               | quity Larg                           | e Cap Grow   | t 2                              | 23.95      |
| Note Manager                                   | □ 20                       | Amana Income Invest                                                                                  | or                            | Perfor                                      | mance Attrib               | ution                | ) E                                             | quity Larg                           | e Cap Blend  | 1 2                              | 26.13      |

5. From the **View** drop-down field, select **Sustainability: Gender Diversity (Company)**. What data points are offered here?

| Mor          | rningstar Direct                     |                                              |                                 |                         |                                     |                                            |
|--------------|--------------------------------------|----------------------------------------------|---------------------------------|-------------------------|-------------------------------------|--------------------------------------------|
| <u>F</u> ile | <u>N</u> ew Favorites <u>H</u> elp S | Search for                                   | In This \                       | /iew 🔹                  | Go                                  |                                            |
| 1919 S       | ocially Responsive Balanced A        |                                              |                                 |                         |                                     |                                            |
| Actio        | on • View Portfolio •                | Snapshot                                     | -                               | 3 7/31/2021 📑 E         | dit Data 🔍                          |                                            |
| Γ            | Name                                 | My Data Set<br>Snapshot<br>Stable Value Fund | Data                            |                         | CUSIP                               |                                            |
| <b>1</b>     | Fidelity® Inv MM Fds Gove            | Sustainability: ESG                          | 6 Risk (Compar<br>bon Risk (Com | iy)<br>pany)            | 316175108 Sele                      | Select this view to                        |
| 2            | Microsoft Corp                       | Sustainability: Car                          | bon Involveme                   | nt (Company)            | 594918104                           | see company-level<br>gender diversity data |
| □ 3          | Apple Inc                            | Sustainability: Pro                          | tainable Produc                 | able Products (Company) |                                     | 5,                                         |
| □ 4          | Alphabet Inc Class A                 | Sustainability: Ger                          | nder Diversity (                | Company)                | 02079K305                           |                                            |
| 5            | Amazon.com Inc                       | HER FUNUS                                    | AMZN                            | 050231351067            | 023135106                           |                                            |
| 6            | Bank of America Corp                 |                                              | BAC                             | US0605051046            | 060505104                           |                                            |
| □ 7          | NVIDIA Corp                          |                                              | NVDA                            | US67066G104             | 67066G104                           |                                            |
|              |                                      |                                              |                                 |                         | And the second second second second |                                            |

Only one firm at a time can be shown in the Firm Diversity Data Report notebook. To investigate firm diversity data for a number of asset managers in the Firm Diversity Data Report notebook, do the following:

- 1. Select the **Analytics Lab** module. If the previous notebook is still showing, click the **Notebooks** page in the left-hand navigation pane to reset it.
- 2. Select the Firm Diversity Data Report. The Firm Diversity Data Report notebook opens.
- 3. Using the Firm Selection field, type Vanguard. Note the result shown.

| DIVERSITY, EQUITY, INCLUSION                                                                                                    |                                                                                              |
|----------------------------------------------------------------------------------------------------|----------------------------------------------------------------------------------------------|
| Firm Diversity Data Report                                                                                                    |                                                                                              |
| Understand a firm's diversity profile as a potential consider                                                                                                    |                                                                                              |
| Morningstar<br>Aug 12, 2021                                                                                                    |                                                                                              |
| A report that provides insight into the presence of diversity within an asset mana<br>Firms available in this report are those that have submitted their data to Morning<br>to collect more firm diversity data from asset managers. For more information on<br>found here. | If a firm has not submitted                                                                  |
| Select an asset management firm below and run the report to begin analysis.                                                                                                    | diversity data to Morningstar,<br>it will not appear in the Firm<br>Section drop-down field. |
| Vanguard       No Results Found                                                                                                    |                                                                                              |
| Run                                                                                                    |                                                                                              |

Exercise 5: Research various firms in the Firm Diversity Data Report notebook

- 4. Using the Firm Selection field, type Voya, then select Voya Investment Management LLC.
- 5. Click Run.

|                                                                                                    | cation                                                                                                    |
|----------------------------------------------------------------------------------------------------|----------------------------------------------------------------------------------------------------|
|                                                                                                    |                                                                                                    |
| A certification confirming that a company is p<br>or person(s) with a disability. The certification | rimarily owned, managed, and/or controlled by members of a racial or ethnic minority, wome<br>is often, but not always, provided by some form of external review, assessment or audit. |
| Effective Date                                                                                      |                                                                                                    |
| 2021-05-31 ×                                                                                        |                                                                                                    |
| MWDBE Certified<br>No                                                                               |                                                                                                    |
| Certification Source<br>Not Available                                                               |                                                                                                    |
| Ownership by Diverse Grou                                                                           | ips                                                                                                    |
| Effective Date                                                                                      |                                                                                                    |
| 2020-12-31 v                                                                                        |                                                                                                    |
| Percent Owned by Employees<br>0.00                                                                  |                                                                                                    |
| Percent Owned by Women<br>0.00                                                                      |                                                                                                    |
| Voya Investment Man<br>Diversity                                                                    | agement Co. LLC (US) Board Workforce                                                                                                    |
|                                                                                                    | No data                                                                                                    |
|                                                                                                    | Firm did not submit this information                                                                                                    |
|                                                                                                    |                                                                                                    |
| Voya Investment Man<br>Diversity                                                                    | agement Co. LLC (US) Employee Workforce                                                                                                    |
|                                                                                                    | rirm dia not submit this information                                                                                                    |

- 6. Using the Firm Selection field, type T.Rowe then select T.Rowe Price.
- 7. Click Run.

| Notebooks Firm Diversity Da | ata Report                                                                                                    |
|-----------------------------|----------------------------------------------------------------------------------------------------|
|                             | Firm Diversity Data Report                                                                                                    |
| l                           | Jnderstand a firm's diversity profile as a potential consideration for your manager evaluation criteria.                                                                                                    |
|                             | Morningstar<br>Aug 12, 2021                                                                                                    |
|                             | A report that provides insight into the presence of diversity within an asset management firm's ownership, board, employee workforce, company policies, and hired service providers. Firms available in this report are those that have submitted their data to Morningstar any time after April 15th, 2021 which was the date Morningstar released its expanded capabilities to collect more firm diversity data from asset managers. For more information on data collection, coverage, and capabilities please view the Frequently Asked Questions document found <u>here</u> . |
|                             | Select an asset management firm below and run the report to begin analysis.                                                                                                    |
|                             | Firm Selection       T. Rowe Price                                                                                                    |
|                             | Run                                                                                                    |

Select T. Rowe Price.

The first section to appear is the MWDBE (Minority, Women, and Disadvantaged Business Enterprises) Ownership Certification. The certification confirms that a company is primarily owned, managed, and/or controlled by members of a racial or ethnic minority, women, or person(s) with a disability. T. Rowe Price does not have a MWDBE Ownership Certification.

| MWDBE Ownership Certification                                                                                                    |                                   |  |  |  |  |  |  |  |
|----------------------------------------------------------------------------------------------------|-----------------------------------|--|--|--|--|--|--|--|
| A certification confirming that a company is primarily owned, managed, and/or controlled by members of a racial or ethnic minority, women<br>or person(s) with a disability. The certification is often, but not always, provided by some form of external review, assessment or audit. |                                   |  |  |  |  |  |  |  |
| Effective Date                                                                                                    |                                   |  |  |  |  |  |  |  |
| 2021-06-30                                                                                                    | v                                 |  |  |  |  |  |  |  |
| MWDBE Certified<br>No                                                                                                    |                                   |  |  |  |  |  |  |  |
| Certification Source<br>Not Available                                                                                                    |                                   |  |  |  |  |  |  |  |
|                                                                                                    | Note the MWDBE Certified section. |  |  |  |  |  |  |  |

The next section displays a firm's ownership by diverse groups. Employees own eight percent of T.Rowe Price.

| Ownership by Diverse Groups                                 |                                      |
|-------------------------------------------------------------|--------------------------------------|
| Effective Date                                              |                                      |
| 2021-06-30 V                                                |                                      |
|                                                             |                                      |
| 8.00                                                        | Note the percent owned by employees, |
| Percent Owned by Women<br>Not Available                     |                                      |
| Percent Owned by Persons With a Disability<br>Not Available |                                      |

The next section displays the Board Workforce Diversity. T. Rowe Price has four female board members, one Asian board member and two Black or African American board members.

| T. Rowe Price Board Wo                      | orkforce Diversity      |
|---------------------------------------------|-------------------------|
| Effective Date                              |                         |
| 2020-12-31 v                                |                         |
| Board Members by Diverse G                  | roups                   |
| Size of Board<br>11                         |                         |
| Female Board Members<br>4                   |                         |
| <b>Board Members With a Disability</b><br>O |                         |
| Board Members By Race and                   | Ethnicity               |
| Race and Ethnicity                          | Number of Board Members |
| Asian                                       | 1                       |
| Black Or African American                   | 2                       |
| Hispanic Or Latino                          | 0                       |

The next section displays the employee diversity data by gender and race.

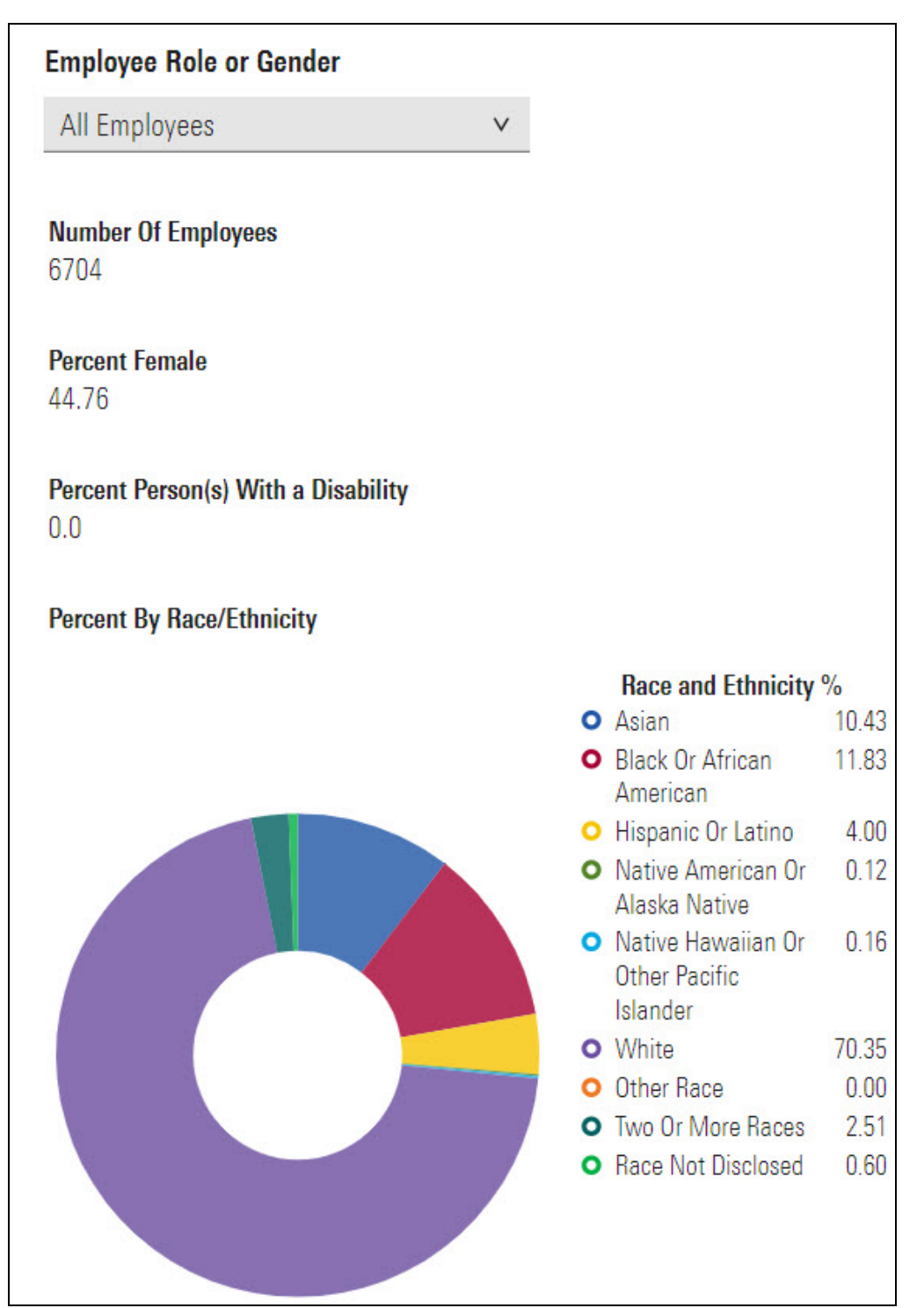

The next section displays the Policies and Practices Promoting Diversity data. T. Rowe Price has a Firm Diversity Equity and Inclusion Policy in Place.

| T. Rowe Price Policies and Practices Promoting Diversity                                                                                                    |
|----------------------------------------------------------------------------------------------------|
| Effective Date                                                                                                    |
| 2020-12-31 ×                                                                                                    |
| Diversity, Equity, and Inclusion Policy                                                                                                    |
| An indication of whether the firm has a formal policy outlining a company's mission, strategies, and practices to promote an organizational culture that values diversity, supports the needs of a diverse work force, and promotes the recruitment of employees impartially from a diverse field of suitably qualified candidates. |
| Firm Diversity Equity and Inclusion Policy in Place<br>Yes                                                                                                    |
| Firm Diversity Equity and Inclusion Policy Under Consideration<br>Not Available                                                                                                    |

The last section displays Expenditure with Diverse Vendors data. This section shows the total number of contracts and expenditures with all service providers that are minority, women, and person(s) with a disability-owned business. T.Rowe signed 62 contracts last year with diverse vendors.

| T. Rowe Price Expenditu                                                                                                    | re With Diverse Vendors                                                                                   |                                                                            |
|----------------------------------------------------------------------------------------------------|----------------------------------------------------------------------------------------------------|----------------------------------------------------------------------------|
| Effective Date                                                                                                    |                                                                                                    |                                                                            |
| 2020-12-31 v                                                                                                    |                                                                                                    |                                                                            |
| Diverse Ownership Service Pro                                                                                                    | viders                                                                                                    |                                                                            |
| The total number and expenditure of contracts in a<br>a disability-owned businesses. Ownership is typical<br>by one of such demographic groups. | one-year period with all service providers that are ly, but not always, defined as at least 51% equity is | minority, women, and person(s) with<br>s owned, managed, and/or controlled |
| Majority of Equity is Owned By                                                                                                    | Annual Number of Contracts                                                                                | Annual Contract Expenditure - USD                                          |
| Racial Or Ethnic Minorities                                                                                                    | 20                                                                                                    | 630612207                                                                  |
| Women                                                                                                    | 42                                                                                                    | 2042063175                                                                 |
| Total                                                                                                    | 62                                                                                                    | 2672675382                                                                 |

## **Discovering Stock Ownership Popularity Details**

Imagine you are reviewing a set of undervalued stocks, in consideration of adding one or more to your portfolio. What other managers share your sentiment in seeing the company as being undervalued and worthy of inclusion? Which of these managers have added the stock in the past three months? In contrast, which managers have taken the contrarian view and completely sold out of the stock in the past three months? The Stock Ownership Analysis notebook depicts which funds own certain stocks of interest.

Up to 10 stocks at a time can be included in this notebook to help you do the following:

- ▶ find banned securities (when a firm needs to divest)
- evaluate exposure to "sin" stocks
- track ownership of interesting or topical stocks (such as crypto-currencies or so-called "meme" stocks, such as GameStop or AMC Theaters).

Outside of this notebook, the stock ownership analysis window in Morningstar Direct takes you close to this analysis, but faces the following limitations:

- When looking at stock owners, investment types cannot be filtered, so the data must be exported to Microsoft<sup>®</sup> Excel<sup>®</sup> and then use V-Lookup to see if the funds in question are impacted
- Likewise, investment ownership data here is commingled with institutional ownership data
- ► You cannot filter for new positions in the past three months, and
- You cannot see which funds have recently sold out of a position; only current owners are shown.

The following exercises are covered here:

- Exercise 6: Find undervalued stocks on page 28
- Exercise 7: Find Stock Ownership on page 32
- Exercise 8: Leverage the Stock Ownership Analysis notebook for one stock on page 33
- Exercise 9: Leverage the MSHOLDING Formula in Excel Add-In on page 37, and
- Exercise 10: Leverage the Stock Ownership Notebook with multiple stocks on page 40.

**Overview** 

The following exercise shows clients how to find undervalued stocks through an advanced search. This result set can serve as a starting point to find stocks to investigate in the Stock Ownership notebook.

Exercise 6: Find undervalued stocks

To find undervalued stocks, do the following:

- 1. Select the Workspace module, then select Search Criteria > My Search Criteria.
- 2. From the toolbar, click **New > Advanced Search > Stock**.

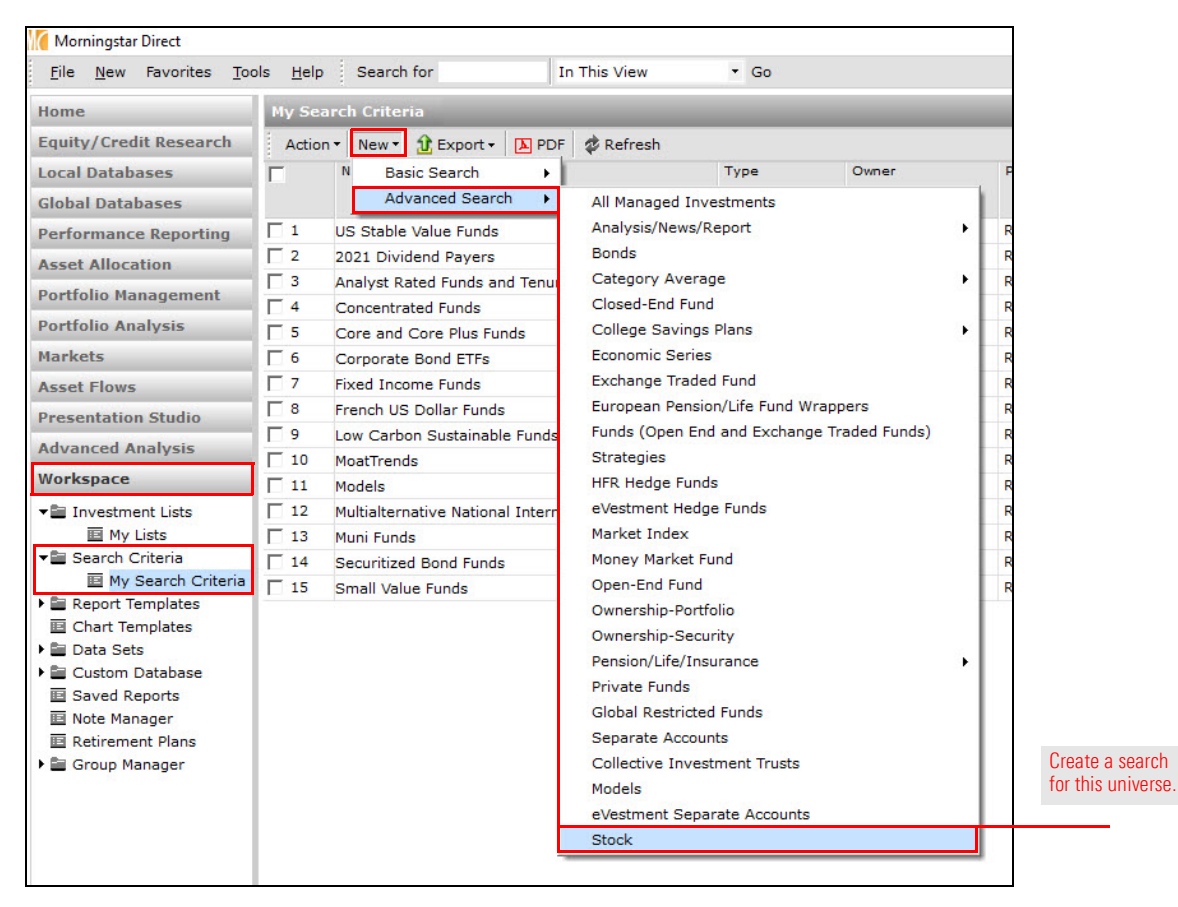

3. Enter the following criteria:

| Rel | ( | Field Name                                 | Operator | Value                            | ) |
|-----|---|--------------------------------------------|----------|----------------------------------|---|
|     | ( | Exchange                                   | =        | Nasdaq                           |   |
| Or  |   | Exchange                                   | =        | New York Stock Exchange,<br>Inc. | ) |
| And | ( | Morningstar Rating Overall                 | =        | 5                                |   |
| Or  |   | Morningstar Quantitative<br>Rating Overall | =        | 5                                | ) |

### 4. Click Run Search.

| 00   | ben      | ]+= Ins | ert 🗙 Delete 🖆 Clear All 🟦 Export 🕶 📐 P | DF Save /     | As 🛛 Feedback | k                        |      |   |
|------|----------|---------|-----------------------------------------|---------------|---------------|--------------------------|------|---|
|      | Rel      | (       | Field Name                              |               | Operator      | Value                    |      | ) |
| ] 1  |          | (       | Exchange                                |               | =             | New York Stock Exchange, | Inc. |   |
| 2    | Or       |         | Exchange                                |               | = (           | Nasdaq                   |      | ) |
| 3    | And      | (       | Morningstar Rating Overall              |               | =             | 5                        |      |   |
| 4    | Or       |         | Morningstar Quantitative Rating Overall |               | =             | 5                        |      | ) |
| 5    |          |         |                                         |               |               |                          |      |   |
| 6    |          |         |                                         |               |               |                          |      |   |
| 7    |          |         |                                         |               |               |                          |      |   |
| 8    |          |         |                                         |               |               |                          |      |   |
| 9    |          |         |                                         |               |               |                          |      |   |
| 10   |          |         |                                         |               |               |                          |      |   |
| 11   |          |         |                                         |               |               |                          |      |   |
| 12   |          |         |                                         |               |               |                          |      |   |
| 13   |          |         |                                         |               |               |                          |      |   |
| View | Field Na | me:     | Include:                                | Items Searche | ed: Item      | s Found:                 |      |   |
|      | Catego   |         | Only Surviving Investments              | 134630        | 59            | Kun Sea                  | arch |   |
| 00,  | Catego   |         |                                         | 100000000     | 0.000         |                          |      |   |

5. Click **OK** to close the Search Criteria window. The next step will be to investigate exactly how undervalued a stock is, and how this valuation and the stock's price has changed in the past three months.

- 6. **Double-click** the first stock in the grid view. The Morningstar Report opens in a web browser. What is the fund's Fair Value price, and what is it currently trading at?
- 7. Click Show Full Chart. A pop-up window appears.

| Alibaba Group Holding Ltd                                                          | I ADR BABA ★★★                            | Clic deta           | k this link to see a more<br>ailed view of a stock's<br>e movement over time |
|------------------------------------------------------------------------------------|-------------------------------------------|---------------------|------------------------------------------------------------------------------|
| Previous Close                                                                     | 4.72 2.31                                 |                     |                                                                              |
| 10a<br>USD   New York Stock Exchange   Prices upda                                 | 12p<br>tited as of Aug 31, 2021, 12:19 PM | I EST   BATS        |                                                                              |
| Manningatagle Analysia                                                             |                                           |                     |                                                                              |
| Morningstar's Analysis (1)<br>Valuation Aug 04, 2021<br>BABA is at a 46% Discount. | Summary Competitors                       | Bulls S<br>y in USD |                                                                              |

- 8. Select the **3M** option.
- 9. Click **Fundamentals**, then toggle on the option for **Fair Value**. How has the price and the Fair Value Estimate changed (if at all) over this time period?

|                                                            | Select the correct time period, and this option from the Fundamentals button. |
|------------------------------------------------------------|-------------------------------------------------------------------------------|
| Add Comparison                                             | (= Events & Indicators) (= Fundamentals) (= Drawings) (= Displa               |
| 1D         5D         15D         1M         3M         6M | 1Y 3Y 5Y 10Y MAX Fundamentals                                                 |
| BABA -57.19   -26.06% Fair Value                           | Price/Earnings (O                                                             |
| 320.00                                                     | Price/Sales (O                                                                |
| 280.00                                                     | Price/Book (O                                                                 |
|                                                            | Price/Cash (C                                                                 |
| 240.00                                                     | Fair Value                                                                    |
| 200.00                                                     | Rolling Dividend                                                              |
| 160.00                                                     | Dividend Yield                                                                |
| 120.00                                                     | Rolling EPS                                                                   |
| Jun                                                        | Jul % Short Int. ©                                                            |
| Volume                                                     |                                                                               |

10. Return to Morningstar Direct.

The following exercise shows clients how to investigate which funds own a certain stock. To find Stock Ownership, do the following:

1. Right-click the first stock in the grid view, then select View Owners > Detailed

### Exercise 7: Find Stock Ownership

Owner Analysis. The Detailed Owners window opens. My Search Criteria notebook stocks Action - View Snapshot 🝷 🔚 Save 🦏 Save As 🏹 Search 🛒 Edit Data 🐙 Sort 🍳 Locate 🔂 Export 🗸 ▲ Ticker SEC CIK Exchange Name Aegon NV ADR ΔEG 769218 New York Stock Exchange, Inc. View Vehicles 1 AerCap Holdings NV New York Stock Exchange, Inc.

| -           |                            | View Accounts With Holding<br>New Transaction<br>View Transactions<br>View Prices<br>Edit Security<br>Reports ><br>Interactive Charts >                                                                                                    |             |                               |                            |
|-------------|----------------------------|----------------------------------------------------------------------------------------------------|-------------|-------------------------------|----------------------------|
| Г 3         | AGNC Investment Corp       | View Accounts With Holding                                                                                                    |             | Nasdaq                        |                            |
| □ 4         | Air Lease Corp Class A     | View Accounts With Holding New Transaction View Transactions View Prices Edit Security Reports Interactive Charts Risk Model Presentation Studio Charts Premium/Discount View Holdings View Owners View Fundcode Info View Historical Instruments View Historical Regions X-Ray Performance Attribution                                                                                                    |             | New York Stock Exchange, Inc. |                            |
| 5           | American Equity Investme   |                                                                                                    |             | New York Stock Exchange, Inc. |                            |
| F 6         | American Finance Trust Ir  |                                                                                                    |             | Nasdaq                        |                            |
| 7           | American International G   | View Prices                                                                                                    |             | New York Stock Exchange, Inc. | -                          |
| 8 7         | ArcelorMittal SA ADR       | Edit Security                                                                                                    |             | New York Stock Exchange, Inc. |                            |
| F 9         | Associated Banc-Corp       | Reports                                                                                                    | >           | New York Stock Exchange, Inc. |                            |
| <b>□</b> 10 | Assured Guaranty Ltd       | Interactive Charts                                                                                                    | ><br>><br>> | New York Stock Exchange, Inc. |                            |
| L 11        | Athene Holding Ltd Class   | Interactive Charts<br>Risk Model<br>Presentation Studio Charts                                                                                                    |             | New York Stock Exchange, Inc. |                            |
| 12          | Atlas Air Worldwide Holdir |                                                                                                    |             | Nasdaq                        |                            |
| 13          | Atlas Corp                 | Presentation Studio Charts                                                                                                    |             | New York Stock Exchange, Inc. | Dotailed Owner Analysis to |
| □ 14        | Avnet Inc                  | Premium/Discount                                                                                                    |             | Nasdaq                        | viow a stock's ownership   |
| 15          | Axis Capital Holdings Ltd  | View Holdings                                                                                                    | >           | New York Stock Exchange, Inc. | view a stock s ownership.  |
| □ 16        | Banco Bilbao Vizcaya Arg   | View Owners                                                                                                    | >           | Detailed Owner Analysis       |                            |
| L 12        | Banco Santander SA ADR     | View Eundcode Info                                                                                                    |             | Peer Owner Analysis           | 1                          |
| <b>∏</b> 18 | Barclays PLC ADR           | View Historical Instances                                                                                                    |             | Characha Island Island Street |                            |
| <b>1</b> 9  | Beazer Homes USA Inc       | view Historical Instruments                                                                                                    |             | Shareholder Information       |                            |
| 20          | Brighthouse Financial Inc  | View Historical Regions                                                                                                    |             | Nasdaq                        |                            |
| 21          | British American Tobacco   | X-Ray                                                                                                    |             | New York Stock Exchange, Inc. |                            |
| 22          | Cango Inc ADR              | Performance Attribution                                                                                                    | >           | New York Stock Exchange, Inc. |                            |
| 23          | Canon Inc ADR              | A CONTRACTOR OF A CONTRACTOR OF |             | New York Stock Exchange, Inc. |                            |

2. **Double-click** the **Portfolio Weighting %** column header to sort the data in descending order. Note that values, and keep in mind that these are not merely managed investments being shown here.

This exercise shows clients how to use the Stock Ownership Analysis notebook for a single stock. Do the following:

- 1. Select the **Analytics Lab** module. If the previous notebook is still showing, click the **Notebooks** page in the left-hand navigation pane to reset it.
- 2. Click the Stock Ownership Analysis notebook to open it.
- 3. In the **Select Stock(s) of Interest** search field, type the **name** or **ticker symbol** of the stock from the first row of the grid view from the search results.
- 4. Select the correct stock when it appears.

| Morningstar Direct           |                                    |                                                      |                                                                                           |  |  |  |  |  |  |  |
|------------------------------|------------------------------------|------------------------------------------------------|-------------------------------------------------------------------------------------------|--|--|--|--|--|--|--|
| <u>File New Favorites To</u> | ols Help Search for In Securities  | * Go                                                 | Send us feedback                                                                          |  |  |  |  |  |  |  |
| Home                         | Notebooks Stock Ownership Analysis |                                                      |                                                                                           |  |  |  |  |  |  |  |
| Equity/Credit Research       |                                    |                                                      |                                                                                           |  |  |  |  |  |  |  |
| Local Databases              |                                    |                                                      |                                                                                           |  |  |  |  |  |  |  |
| Global Databases             |                                    | MANAGER RESEARCH                                     |                                                                                           |  |  |  |  |  |  |  |
| Performance Reporting        |                                    |                                                      |                                                                                           |  |  |  |  |  |  |  |
| Asset Allocation             |                                    |                                                      | 1                                                                                         |  |  |  |  |  |  |  |
| Portfolio Management         |                                    | Stock Uwnershin A                                    | nalvsis                                                                                   |  |  |  |  |  |  |  |
| Portfolio Analysis           |                                    |                                                      | i la y olo                                                                                |  |  |  |  |  |  |  |
| Markets                      | (                                  | Discover who owns the stocks you're interested in.   |                                                                                           |  |  |  |  |  |  |  |
| Asset Flows                  | [                                  | Discover who owns the stocks you're interested in.   |                                                                                           |  |  |  |  |  |  |  |
| Presentation Studio          | [                                  |                                                      |                                                                                           |  |  |  |  |  |  |  |
| Advanced Analysis            |                                    |                                                      |                                                                                           |  |  |  |  |  |  |  |
| Workspace                    |                                    | Morningstar                                          |                                                                                           |  |  |  |  |  |  |  |
| Analytics Lab                |                                    | Jul 21, 2021                                         |                                                                                           |  |  |  |  |  |  |  |
| Notebooks                    |                                    |                                                      |                                                                                           |  |  |  |  |  |  |  |
|                              |                                    |                                                      |                                                                                           |  |  |  |  |  |  |  |
|                              |                                    |                                                      |                                                                                           |  |  |  |  |  |  |  |
|                              |                                    |                                                      |                                                                                           |  |  |  |  |  |  |  |
|                              |                                    |                                                      |                                                                                           |  |  |  |  |  |  |  |
|                              |                                    | This notebook searches Morningstar's equity ow       | nershin datahase to determine which open-end or exchange-traded funds hold positions i    |  |  |  |  |  |  |  |
|                              |                                    | up to 10 selected stock(s). It also allows filtering | to funds that have recently bounds or sold the selected stock(s) in the last three months |  |  |  |  |  |  |  |
|                              |                                    | Please note that if no minimum date of ownersh       | in is entered, data from one year and to the current day will be displayed                |  |  |  |  |  |  |  |
|                              |                                    |                                                      | ip is chered, data nom one year ago to the content day will be displayed.                 |  |  |  |  |  |  |  |
|                              |                                    |                                                      | 1                                                                                         |  |  |  |  |  |  |  |
|                              |                                    | Select Stock(s) of Interest                          |                                                                                           |  |  |  |  |  |  |  |
|                              |                                    | O AEC Y                                              |                                                                                           |  |  |  |  |  |  |  |
|                              |                                    | < ALG X                                              |                                                                                           |  |  |  |  |  |  |  |
|                              |                                    |                                                      |                                                                                           |  |  |  |  |  |  |  |
|                              |                                    | 14 Results                                           |                                                                                           |  |  |  |  |  |  |  |
|                              |                                    | Acron NV ADR                                         |                                                                                           |  |  |  |  |  |  |  |
|                              |                                    | AEG = ST = NEW VORK STOCK                            |                                                                                           |  |  |  |  |  |  |  |
|                              |                                    | FIGURATE ING                                         |                                                                                           |  |  |  |  |  |  |  |
|                              |                                    | EXUHANGE, INC.                                       |                                                                                           |  |  |  |  |  |  |  |
| 1                            |                                    | Aegon NV ADR                                         |                                                                                           |  |  |  |  |  |  |  |
|                              |                                    | AEG = ST = BOLSA MEXICANA DE                         |                                                                                           |  |  |  |  |  |  |  |

5. Select the following values:

| From this field                   | Select this option                                                |
|-----------------------------------|-------------------------------------------------------------------|
| Select Universe to View Ownership | Select an investment type, region, and active/passive designation |
| Select an Investment Type         | Open-End Fund, Exchange-Traded Fund                               |
| Select a Region                   | United States                                                     |
| Select Active or Passive          | Active                                                            |
| Select Exposure Type              | Weight %                                                          |
| Select Minimum Date of Ownership  | Leave blank                                                       |

| Select Universe to View Ownership                                                                                                    | Note the options selected. |
|----------------------------------------------------------------------------------------------------|----------------------------|
| <ul> <li>Select an investment type, region, and<br/>active/passive designation</li> </ul>                                                             |                            |
| Select a list or search criteria<br>Note: Only open-end and exchange-traded<br>funds from your list or search criteria will<br>return in the results. |                            |
| Select individual fund(s)                                                                                                    |                            |
| Select an Investment Type                                                                                                    |                            |
| Open-End Fund $	imes$ $	imes$                                                                                                    |                            |
| Exchange-Traded Fund $	imes$                                                                                                    |                            |
| Select a Region                                                                                                    |                            |
| United States $	imes$ v                                                                                                    |                            |
| Select Active or Passive                                                                                                    |                            |
| Active v                                                                                                    |                            |
| Select Exposure Type                                                                                                    |                            |
| Select Minimum Date of Ownership<br>(optional)                                                                                                    |                            |
| MM/DD/YYYY                                                                                                    |                            |
|                                                                                                    |                            |
|                                                                                                    |                            |
|                                                                                                    |                            |

6. Click **Run**. The notebook is now compiling the data; this can take a minute or two to complete.

The report first displays the Stock Ownership table, which is a list of all open-end funds (in this instance) investing in the stock. The table is sorted by the weights in a descending order and includes the fund's latest portfolio date where it invested in the stock.

The table displays only 10 funds at a time, but you do have a menu in the bottom-right corner to Show 25, 50, 100 or All.

| Stock Ownership                                |                |           |
|------------------------------------------------|----------------|-----------|
| Fund Name                                      | Portfolio Date | Aegon NV  |
| Dodge & Cox Stock Fund                         | 2021-06-30     | 0.357     |
| Dodge & Cox Balanced Fund                      | 2021-06-30     | 0.22      |
| Avantis® International Equity ETF              | 2021-08-11     | 0.088     |
| PMC Diversified Equity Fund                    | 2021-03-31     | 0.088     |
| Avantis® International Equity Fund             | 2021-06-30     | 0.058     |
| DFA World ex US Targeted Val Portfolio         | 2021-05-31     | 0.053     |
| DFA Tax-Managed International Value Port       | 2021-06-30     | 0.047     |
| DFA International Sustainability 1 Portf       | 2021-06-30     | 0.036     |
| DFA Large Cap International Portfolio          | 2021-06-30     | 0.029     |
| DFA Intl Social Cor Eq Portfolio               | 2021-06-30     | 0.021     |
| Page <u>1 v</u> of 3 〈 〉 Viewing 1 to 10 of 26 |                | Show 10 v |

The next section is the Recent Buys and Sells, which contains two tables:

Managers Who've Recently Established A Position

## **Managers Who've Recently Established A Position**

No Data Available

No funds in your selected universe have established a position in this stock in the last three months.

In some instances, no fund may have initiated a position in the stock in the last three months.

► Managers Who've Recently Sold Their Position

Take note of the fund with the highest percentage in the stock as of its portfolio date of June 2021 that sold out completely of this position.

| Managers Who've Recently Sold Their Position |                       |          |  |  |  |  |
|----------------------------------------------|-----------------------|----------|--|--|--|--|
| Fund Name                                    | Latest Portfolio Date | Aegon NV |  |  |  |  |
| PMC Diversified Equity Fund                  | 2021-06-30            | 0.088    |  |  |  |  |
| JHancock International Small Company Fd      | 2021-06-30            | 0.019    |  |  |  |  |
| Strategic Advisers® International Fund       | 2021-06-30            | 0.01     |  |  |  |  |
| Brighthouse/Dimensional Intl Sm Cm Port      | 2021-06-30            | 0.001    |  |  |  |  |

A stock is considered bought or sold when a position is new or liquidated from a beginning period portfolio to the latest portfolio. The beginning period portfolio is the portfolio reported as of three months ago or up to six months ago, whichever is the most recent reporting date. The latest portfolio is the last portfolio reported within the past three months. For recently bought stock(s), the weight, shares, or market value displayed correspond to the latest portfolio date of the fund. In cases of recently sold stock(s), the weight, shares, or market value correspond to the beginning period portfolio.

A similar holding analysis can be conducted through Excel Add-In. The Morningstar<sup>®</sup> Excel Add-In allows users to retrieve data points from the Morningstar databases within Microsoft<sup>®</sup> Excel<sup>®</sup> for further calculation, formatting, or charting. Think of it as an alternative to exporting data from Morningstar Direct. Download this Excel file, then do the following:

Exercise 9: Leverage the MSHOLDING Formula in Excel Add-In

- 1. In the Excel file provided, select the **Morningstar** tab.
- 2. Click the Profile icon, then select Direct.
- 3. Enter your credentials then click Login.
- 4. Copy cell B2.
- 5. Select cell A3, where the data will display.
- 6. From the Morningstar toolbar, click **Investments**.

|             | С                  | lick Investments. |           |          |             |       |            |      |         |          |         |
|-------------|--------------------|-------------------|-----------|----------|-------------|-------|------------|------|---------|----------|---------|
| File        | Home Insert        | Page Layout       | Formulas  | Data     | Review      | View  | Developer  | Help | Morning | star Ac  | robat   |
| Profile     | Investments Econo  | omic Key          | Cell Shee | t Workbo | ok Schedule | Templ | lates Help |      |         |          |         |
| Connection  | Funct              | ions              |           | Refresh  |             | Re    | esources   |      |         |          |         |
|             |                    |                   |           |          |             |       |            |      |         |          |         |
| Not         | set                |                   |           |          |             |       |            |      |         | PII Secu | ure Tag |
|             | А                  | В                 | С         | D        | E           | F     | G          | Н    | 1       | J        |         |
| 1 PMC       | Diversified Equity | Fund PMDEX        |           |          |             |       |            |      |         |          |         |
| 2<br>3<br>4 |                    |                   |           |          |             |       |            |      |         |          |         |
| 5           |                    |                   |           |          |             |       |            |      |         |          |         |

- 7. Under the Securities heading, select **Holdings**.
- 8. From the **Position ID** drop-down field, select **Ticker**.
- 9. In the Security field, paste the ticker, then select the security when it appears.

|                                                       |                                                                          | Note the highlighted areas.                                                                       |
|-------------------------------------------------------|--------------------------------------------------------------------------|---------------------------------------------------------------------------------------------------|
| Morningstar Add-In                                    |                                                                          | - 0                                                                                               |
| Securities  Attributes/Time series Holdings           | Layout Output<br>Row Column Show Headers                                 |                                                                                                   |
| Ownership<br>Identifiers                              | Security Position ID PMDEX Ticker                                        | Save                                                                                              |
| Portfolio Management  Attributes/Time series Holdings | Security         Name           NAS:PMDEX         PMC Diversified Equity | Universe Type         Exchange         Domicile           FO         NAS         USA         IIII |

- 10. The option for **Column** should be selected, and the check box for **Show Headers** should also be selected.
- 11. From the Start Date drop-down field, select Enter Dash Codes.

- 12. Enter **ed-1y**.
- 13. From the End Date drop-down field, select Enter Dash Codes.
- 14. Enter **Imend**.
- 15. From the Data type section, the option for Weight (%) should be selected.
- 16. Leave all other settings as is and click Add, then click Submit.

|                        |   |                                                        |              |                   |                           |           |                                                    | Note<br>the          | e the values selec<br>Holdings set up v | cted for<br>vindow. | l  |
|------------------------|---|--------------------------------------------------------|--------------|-------------------|---------------------------|-----------|----------------------------------------------------|----------------------|-----------------------------------------|---------------------|----|
| Morningstar Add-In     |   |                                                        |              |                   |                           |           |                                                    |                      | -                                       |                     | ×  |
| Securities             | 0 | Lavout                                                 |              | Output            |                           |           |                                                    |                      |                                         |                     |    |
| Attributes/Time series |   | Row                                                    | Column       | Show              | Headers                   |           |                                                    |                      |                                         |                     |    |
| Holdings               |   |                                                        | <u> </u>     |                   |                           |           |                                                    |                      |                                         |                     |    |
| Ownership              |   | Security                                               |              | Position          | D                         |           |                                                    |                      |                                         |                     |    |
| Identifiers            |   | PMC Diversifie                                         | d Equity     | Ticker            |                           |           |                                                    |                      | Save                                    | Add                 |    |
| Portfolio Management   | 0 | Start Date                                             |              |                   |                           |           | End Date                                           |                      |                                         |                     |    |
| Attributes/Time series |   | Enter Dash Coo                                         | les          | ed-1y             |                           | 0         | Enter Dash Codes                                   | Imend                | 0                                       |                     |    |
| Holdings               |   | Sort<br>Descend<br>Holding type<br>Stocks<br>Frequency | Ascend Bonds | Funds<br>Top N hc | holding name C ETFs Iding | ) All     | Show detail holding type<br>Data type<br>Weight(%) | Show Country         | Show Coupor                             | n %<br>25           |    |
|                        |   | Security                                               | /            | Data Point        | Formul                    | a         |                                                    |                      | * <b>* *</b> *                          |                     |    |
|                        |   | ► NAS:PN                                               | IDEX         | TICKER            | =MSH(                     | OLDING("T | NAS:PMDEX","TICKER","ed-1y","                      | Imend","CORR=C, ASCE | NDING=TRUE, HT=ALL                      | , FREQ              | A  |
| 1                      |   |                                                        |              |                   |                           |           |                                                    |                      | Cancel                                  | Subm                | nt |

| A     | В                   | C       | D    | E    |                                     |
|-------|---------------------|---------|------|------|-------------------------------------|
| EQR   | Equity Residentia   | 0.12    | 0.12 | 0.13 |                                     |
| AMGN  | Amgen Inc           | 0.31    | 0.21 | 0.13 |                                     |
| CS    | Credit Suisse Gro   | 0.16    | 0.17 | 0.13 |                                     |
| ALXN  | Alexion Pharmac     | 0.11    | 0.13 | 0.13 |                                     |
| NEE   | NextEra Energy II   | 0.15    | 0.15 | 0.12 |                                     |
| PKG   | Packaging Corp o    | 0.13    | 0.12 | 0.12 |                                     |
| NFLX  | Netflix Inc         | 0.20    | 0.19 | 0.12 |                                     |
| VST   | Vistra Corp         | 0.14    | 0.13 | 0.12 |                                     |
| WMB   | Williams Companies  | Inc     | 0.02 | 0.12 |                                     |
| NOW   | ServiceNow Inc      | 0.12    | 0.17 | 0.11 |                                     |
| CHTR  | Charter Commun      | 0.36    | 0.33 | 0.10 |                                     |
| HCMLY | LafargeHolcim Lt    | 0.15    | 0.15 | 0.10 |                                     |
| CLX   | Clorox Co           | 0.01    | 0.10 | 0.09 |                                     |
| EQNR  | Equinor ASA ADR     | 0.06    | 0.06 | 0.09 |                                     |
| AEG   | Aegon NV ADR        |         |      | 0.09 |                                     |
| RMD   | ResMed Inc          | 0.07    | 0.09 | 0.08 | Note the stock's previous position. |
| MQBKY | Macquarie Group     | 0.07    | 0.08 | 0.08 |                                     |
| TWLO  | Twilio Inc A        | 0.05    | 0.05 | 0.08 |                                     |
| EDPFY | EDP - Energias de   | 0.00    | 0.00 | 0.08 |                                     |
| IBM   | International Bus   | 0.08    | 0.08 | 0.08 |                                     |
| HSNGY | Hang Seng Bank I    | 0.07    | 0.07 | 0.08 |                                     |
| ESS   | Essex Property Ti   | 0.04    | 0.05 | 0.08 |                                     |
| PXD   | Pioneer Natural I   | 0.11    | 0.13 | 0.07 |                                     |
| TTD   | The Trade Desk II   | 0.07    | 0.06 | 0.07 |                                     |
| IFNNY | Infineon Technol    | 0.06    | 0.07 | 0.07 |                                     |
| SXYAY | Sika AG ADR         |         | 0.07 | 0.06 |                                     |
| DIS   | The Walt Disney Co  |         |      | 0.06 |                                     |
| RSNAY | RSA Insurance Group | PLC ADR | 0.03 | 0.06 |                                     |

17. Click **Ctrl + F** then search for the same stock being analyzed in the notebook.

To view the stock ownership for multiple stocks, do the following:

- 1. In the Select Stock(s) of Interest search field, type L.
- 2. Click **Lowes Corp** listed on the New York Stock Exchange to select it.
- 3. From the Stock ownership table, click the **menu** in the bottom-right corner then select **50**.
  - Note: The Stock Ownership table displays the funds that own Aegon NV and if they also own Loews Corp. The funds that own only Loews Corp are displayed last.

| Stock Ownership                          |                |          |                             |
|------------------------------------------|----------------|----------|-----------------------------|
| Fund Name                                | Portfolio Date | Aegon NV | Loews Corp                  |
| Dodge & Cox Stock Fund                   | 2021-06-30     | 0.357    | 0                           |
| Dodge & Cox Balanced Fund                | 2021-06-30     | 0.22     | 0                           |
| PMC Diversified Equity Fund              | 2021-03-31     | 0.088    | 0                           |
| Avantis® International Equity ETF        | 2021-08-11     | 0.088    | 0                           |
| Avantis® International Equity Fund       | 2021-06-30     | 0.058    | 0                           |
| DFA World ex US Targeted Val Portfolio   | 2021-05-31     | 0.053    | 0                           |
| DFA Tax-Managed International Value Port | 2021-06-30     | 0.047    | 0                           |
| FA International Sustainability 1 Portf  | 2021-06-30     | 0.036    | 0                           |
| FA Large Cap International Portfolio     | 2021-06-30     | 0.029    | 0                           |
| DFA TA World ex US Core Equity Port      | 2021-06-30     | 0.021    | 0                           |
| Page <u>1 v</u> of 22 < > Viewing 1      | to 10 of 220   |          | Show 10 v<br>10<br>25<br>50 |

- 4. From the Recent Buys and Sells drop-down, select Loews Corp.
- 5. Answer the following questions:

| How many managers recently bought positions? |  |
|----------------------------------------------|--|
| How many managers recently sold positions?   |  |

### Exercise 10: Leverage the Stock Ownership Notebook with multiple stocks